# 佐川急便 インターネットからの集荷依頼手順

※パソコンから申し込む場合を例にしています。

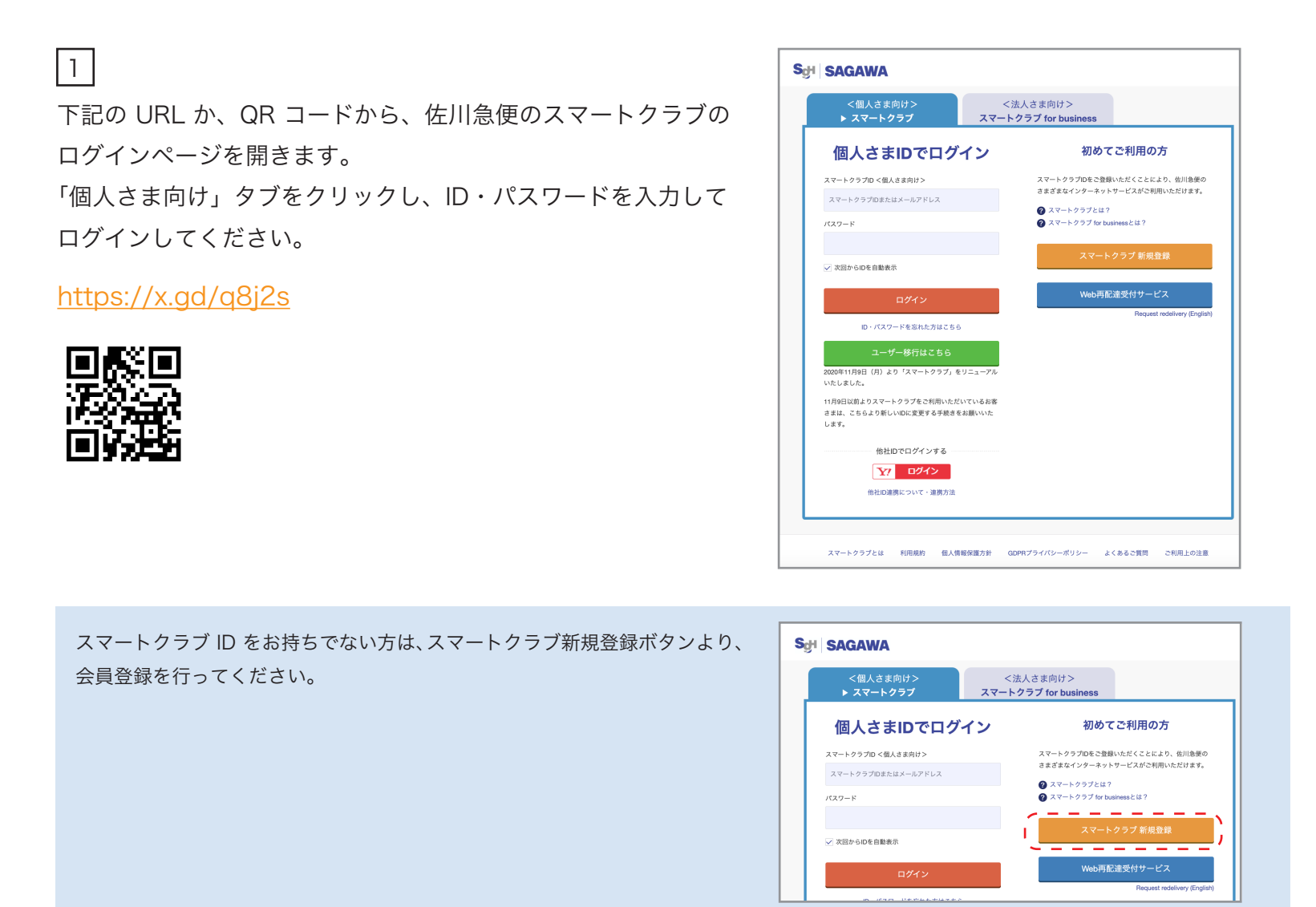

#### 2

ログイン後、「飛脚宅配受付サービス (Web 受付 ) をクリッ クしてください。

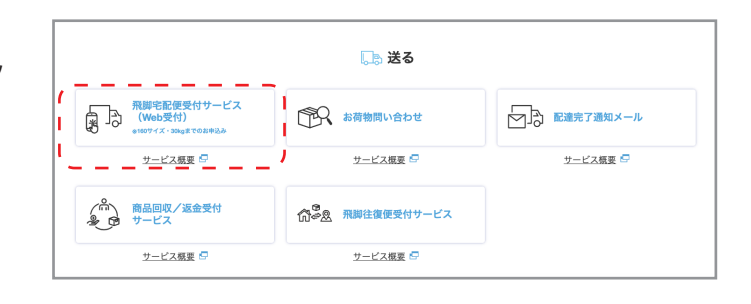

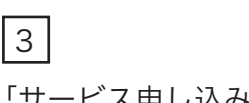

「サービス申し込み」ボタンをクリックしてください。

|         | ł             | 飛脚宅配便受付サーヒ      | ごス         |
|---------|---------------|-----------------|------------|
| ご利用運賃はこ | ちらより確認いただけます。 |                 |            |
|         |               | サービス申し込み        | <b>_</b> ) |
|         |               | 集荷依賴受付履歷        |            |
|         |               | スマートクラブ トップページへ | >          |
|         |               |                 |            |

4

集荷お伺い先のお名前、住所などを入力する画面に遷移しま す。下にスクロールをし、各項目を入力してください。

| Sgi SAC | AWA                                                                                                    |               |
|---------|----------------------------------------------------------------------------------------------------|---------------|
|         | お荷物の集荷方法を入力してください                                                                                                    |               |
|         | お荷物の集積方法 ● 集荷依頼 ● 営業所へ持ち込                                                                                                    | 4             |
|         | <ul> <li>集局依頼<br/>ご除規主のご住所まで送り状を持参して集帯にお伺いいたします。</li> <li>(2箇所へ終ち込みくだ<br/>おおどくの意思, サービスセンター、取次店はお荷物を持ち込みくだ<br/>営業所、サービスセンター、取次店はとちらより確認いただけます。</li> </ul> | ŝive          |
|         | お客様情報                                                                                                    |               |
|         | ご依頼主(提出元)情報 ■ お客様情報と同じ ○ご依頼                                                                                                    | 上(差出元)情報を変更する |
|         | 彩名前                                                                                                    |               |
|         | 影使暴号                                                                                                    |               |
|         | ご住所                                                                                                    |               |
|         | 10.11 M 10.11 M 10.11 M 10.11 M 10.11 M 10.11 M 10.11 M 10.11 M 10.11 M 10.11 M 10.11 M 10.11 M 10.11 M 10.11 M                                           |               |

5

ご希望の集荷方法を選択してください。

※スマートクラブ会員登録時に入力した住所と異なる住所に 集荷を 依頼する場合、「ご依頼主 (差出元)情報を変更する」 を選択してく ださい。

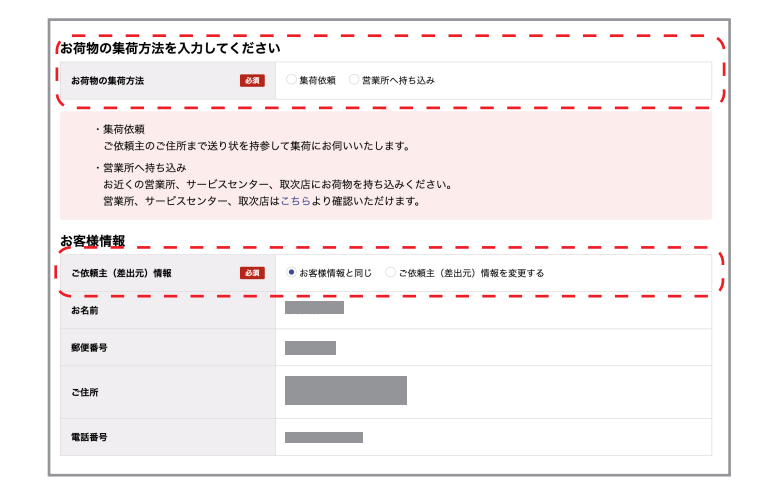

6 お届け先名称・住所の入力をしてください。

〒501-3156 岐阜県岐阜市岩田西 3-465 日本鞄材株式会社 R&Y 事業部 TEL:0120-705-177

料金支払い方法は「着払い」を選択してください。

| ご住所は、お荷物の配 | 達に伴う重要な情報 | <b>&amp;になります。お間違いの無い様にご登録お願いします。</b>                  |
|------------|-----------|--------------------------------------------------------|
| お届け先名称     | RG        | 日本能材株式会社 R&Y事業部                                        |
|            |           | 〒 5013156 住所検索                                         |
|            |           | 都道府県、市区群町村                                             |
|            |           | 岐阜県岐阜市                                                 |
|            |           | 上記以降(町域、番地、号など)                                        |
|            |           | 岩田西3-465                                               |
| お届け先住所     | 必須        | ビル名                                                    |
|            |           | 例:SGHピル新砂=6階                                           |
|            |           | 離島等、当サービスをご利用できない地域がございます。下記ポタンより事前にご確認<br>いただく事が可能です。 |
|            |           | 利用可能地域 確認                                              |
|            |           | ご利用可能です。                                               |
| 電話番号(半角数字) | 必須        | 0120 - 705 - 177                                       |
|            |           |                                                        |

7

営業所受け取りサービスは「利用しない」を選択してください。

**営業所受取サービス**03
● 利用しない ○利用する

## 8

ご希望のお荷物集荷日時を選択してください。

※レンタル終了日は、**商品を発送する日**です。<u>弊社に到着する日では</u> ございません。

|                                                                                       | 2024+02/11011(12)                                             | ×               | 指定なし     | * |
|---------------------------------------------------------------------------------------|---------------------------------------------------------------|-----------------|----------|---|
| お荷物配達日時                                                                               | 指定なし                                                          | ~               | 指定なし     | ~ |
| <ul> <li>・集荷日についてはお申し込み日</li> <li>・配達日については集荷日の翌日</li> <li>・翌日の集荷をご希望の場合は、</li> </ul> | の翌日から7日先まで選択可能です。<br>〜4日後(輸送距離により異なります)<br>前日の22時までにお申し込みください | ) から7日先ま<br>^\。 | で選択可能です。 |   |
| <ul> <li>日曜・祝日16時以降の集荷は、</li> </ul>                                                   | 配達が指定日より1日遅れるケースが                                             | あります。           |          |   |

|    | 指定可能な集荷時間帯       |
|----|------------------|
| 隹  | 午前中 (8:00~13:00) |
| 石時 | 12:00 ~ 14:00    |
| 間  | 14:00 ~ 16:00    |
| 'Ŧ | 16:00 ~ 18:00    |
|    | 18:00 ~ 21:00    |

### 9

品名は「スーツケース」と入力してください。旅行用品のみの 場合も、「スーツケース」で結構です。

| お荷物情報を入力してください |        |
|----------------|--------|
| 品名(17文字以内) 必須  | スーツケース |
|                |        |

# 10

ご利用サービスは「陸便」を選択してください。

| ご利用サービス | <b>必须</b> 陸便 | ~ |
|---------|--------------|---|
|         |              |   |

#### 11

クール便は「利用しない」を選択してください。

| クール便 | 必須 | ● 利用しない ○ 利用する |
|------|----|----------------|
|      |    |                |

### 12

返却するスーツケースの個数を選択してください。

サイズは140になります。

各項目を入力後、「次の画面へ進む」ボタンを押してください。

| #47                                                                            |                                                         |                     |       |
|--------------------------------------------------------------------------------|---------------------------------------------------------|---------------------|-------|
| 2112                                                                           | 3辺計                                                     | 重量                  | 個数 🕺  |
| 60 サイズ                                                                         | 60cm まで                                                 | 2kg まで              | 0 ~ 個 |
| 80 サイズ                                                                         | 80cm まで                                                 | 5kg まで              | 0 ~ 個 |
| 100 サイズ                                                                        | 100cm まで                                                | 10kg まで             | 0 ~ 個 |
| 140 サイズ                                                                        | 140cm まで                                                | 20kg まで             | 0 ~ 個 |
| 160 サイズ                                                                        | 160cm まで                                                | 30kg まで             | 0 ~ 個 |
| ・ゴルフバッグは140サィ<br>※専用カバーを使用した#<br>詳細はこちら                                        | 「ズ、スキー・スノーボード用具は 1<br>哈合に限ります。<br><sup>D</sup> までとなります。 | 60サイズになります。         |       |
| <ul> <li>・異なる重量のお荷物は4</li> <li>・サイズが大きくて軽いおる</li> <li>・サイズが小さくて重いおる</li> </ul> | 前物の場合は、該当の「サイズ」を選<br>前物の場合は、該当の「重量」を選択                  | 択してください。<br>してください。 |       |

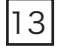

内容を確認し、「申し込む」ボタンを押してください。

レンタル商品に返却用の送り状を同封しております。必ず 同封の送り状をご利用ください。 同封の送り状を紛失された場合は「送り状のご用意がまだ

の方」を選択してください。集荷時に配達員の方が送り状 を持ってきていただけます。同封の送り状を使用されなかっ た場合は、ご使用になられた方の伝票番号を弊社お問合せ フォームより必ずご連絡いただきますようお願い致します。 佐川急便以外での返却は、送料をお客様負担とさせて頂き ますので予めご了承下さい。

| の実践の東向力法                                                                            | 第何於朝                                                             |                                               |      |  |
|-------------------------------------------------------------------------------------|------------------------------------------------------------------|-----------------------------------------------|------|--|
| ご依頼主(差出元)情報                                                                         |                                                                  |                                               |      |  |
| お名前                                                                                 | -                                                                |                                               |      |  |
| 影便發号                                                                                |                                                                  |                                               |      |  |
| こ住所                                                                                 |                                                                  |                                               |      |  |
| 電話錄号                                                                                |                                                                  |                                               |      |  |
| お客様の担当営業所                                                                           |                                                                  |                                               |      |  |
| 担当驾業所                                                                               | 5.68                                                             |                                               |      |  |
| 就業所住所                                                                               | 平 003-0027<br>北海道机械市白石区本道                                        | 118-3:4-1                                     |      |  |
| 就最所TEL                                                                              | 0570-55-0176 (時間                                                 | 8:00~19:00)                                   |      |  |
| お届け先情報                                                                              |                                                                  |                                               |      |  |
| お届け先名称                                                                              | 日本期材株式会社 R&                                                      | 人衆運動                                          |      |  |
| 影使器号                                                                                | 501-3156                                                         |                                               |      |  |
| お届け先住所                                                                              | 岐阜県岐阜市<br>岩田西3-465                                               |                                               |      |  |
| 電話錄号                                                                                | 0120-705-177                                                     |                                               |      |  |
| 料金支払い方法                                                                             | お届け先負担のため、支                                                      | 払い不要                                          |      |  |
| 営業所受取サービス                                                                           | 利用しない                                                            |                                               |      |  |
| ご希望集荷日、ご希望配達日                                                                       |                                                                  |                                               |      |  |
| お荷物集荷日時                                                                             | 2024年02月16日(金) 長                                                 | 目定なし                                          |      |  |
| お荷物配達日時                                                                             | 指定なし                                                             |                                               |      |  |
| お荷物情報                                                                               |                                                                  |                                               |      |  |
| ##                                                                                  | スーツケース                                                           |                                               |      |  |
| ご利用サービス                                                                             | 發揮                                                               |                                               |      |  |
| クール使                                                                                | 利用しない                                                            |                                               |      |  |
| お荷物質数                                                                               |                                                                  |                                               |      |  |
| サイズ                                                                                 | 3辺計                                                              | 22                                            | 儲数   |  |
| 60 サイズ                                                                              | 60m まで                                                           | 2kg # 7                                       | 0個   |  |
| 80 サイズ                                                                              | 80an # 70                                                        | 5kg # 7                                       | 1 個  |  |
| 140 # 4 2                                                                           | 100m #17                                                         | 20kg #17                                      | 0.41 |  |
| 160 71 2                                                                            | 160m # 7                                                         | 30kg まで                                       | 0 @  |  |
| お客様のご連絡先メールアド                                                                       | ~2                                                               |                                               |      |  |
| 受付完了後、ご連絡先メールアト                                                                     | ・・・<br>「レスに登録完了通知メールを送信                                          | 言させていただきます。                                   |      |  |
| メールアドレス                                                                             | 09fknm@gmail.com                                                 |                                               |      |  |
| <ul> <li>ご案内のメールは「info-nir</li> <li>受信指否設定等を行われてし</li> <li>ご案内メールの送信には多り</li> </ul> | notsu@sagawa-exp.co.jp」より<br>いる方は、上記メールアドレスかく<br>>お時間がかかる場合がございま | お返りしています。<br>ら受信できる様に設定をお願いいた!<br>すのでご了承ください。 | ッ末す。 |  |
| 集研予定日前日22時を過ぎます                                                                     | と訂正・キャンセルできません。                                                  | ご了承ください。                                      |      |  |
|                                                                                     | #1                                                               | 80                                            |      |  |

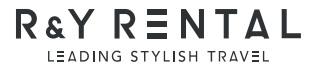